Open the Browser and go to the website https://mahasfs.org

| $\blacksquare  \star  \longleftrightarrow \qquad \qquad 0$                                                                                                    | @ mahasfs.org/- sfs.digiuniv.com                                                                                                    | ů + G               |
|----------------------------------------------------------------------------------------------------|----------------------------------------------------------------------------------------------------|---------------------|
| Make Safari your default browser?     Safari brings faster performance, increased privat                                                                                                    | Top Hit      fs.digiuniv.com — mahaefs.org      Google Suggestions                                                                                                    | Make Safari Default |
| Favourites         Image: Constraint of the second of the second of the | Q mahasifs.org/         Q mahasifs.org/         Q mahasifs.org/         Q mahasifs.org/         Q mahasifs.org/         Q mahasifs.org/         Q mahasifs.org/         Q mahasifs.org/         Q mahasifs.org/         Q mahasifs.org/         Q mahasifs.org/         Pool         B mag         Wikipedia         Facebook         Twitter         Linkedin         The weather         In days, Safari has prevented 1 tracker from profiling you.         d | Zomato TripAdvisor  |
| indoor unit of evaporator o                                                                                                    | atch fire - Googl Watch Bleach English Sub/Dub online Free                                                                                                    |                     |

## STEP 2

SFS website will open, Click on New Sanstha Registration.

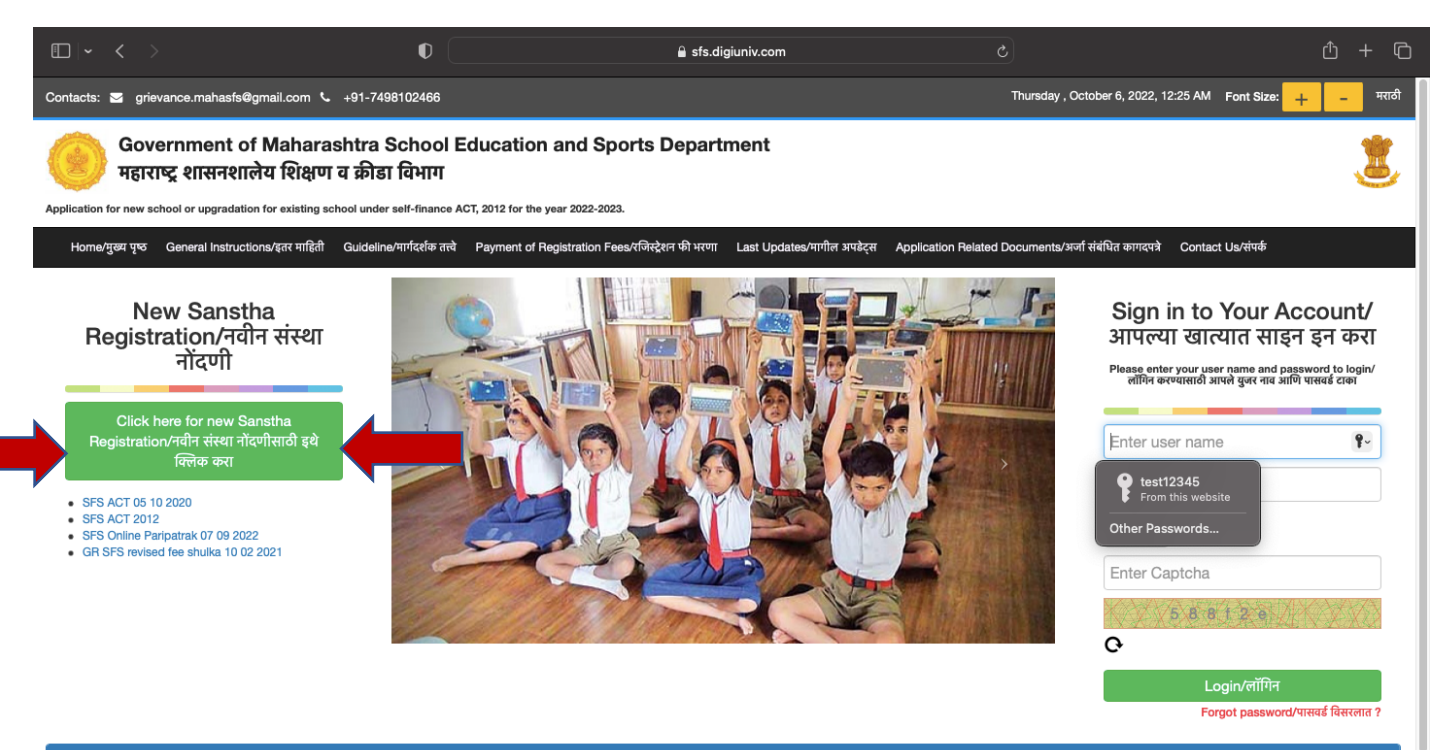

Fill in the Information about the New Sanstha and click on Send OTP. You will receive an OTP on your Mobile No. A new Box will appear, fill in the OTP received and click on Verify OTP. Create a unique User-ID and Password and click on Submit Button, which will appear after OTP has been verified.

S

| gistered Sanstha/Trust/Company                                                                                                    | details                                                                                                    |                            |    |
|----------------------------------------------------------------------------------------------------|----------------------------------------------------------------------------------------------------|----------------------------|----|
| anstha Name*                                                                                                    | Contact Person Name *<br>(President or Secretary)                                                                                                    |                            |    |
| lobile No *<br>(President or                                                                                                    | Phone No                                                                                                    |                            |    |
| ecretary)                                                                                                    | Email id*                                                                                                    |                            |    |
| /ebsite                                                                                                    | Address Line 1*                                                                                                    |                            |    |
| ddress Line 2                                                                                                    | State*                                                                                                    | Select                     | \$ |
| istrict/City *                                                                                                    | ¢ PIN*                                                                                                    |                            |    |
| anstha SARAL id (If<br>wailable)                                                                                                    | Minority Status*                                                                                                    | Select                     | *  |
| Society Registration Act 1860                                                                                                    | Registration Date DD/MM/YYYY (31/01)                                                                                                    | /2018)                     |    |
| Society Registration Act 1860<br>hter Registration No<br>Public Trust Act 1950                                                                                                    | Registration Date<br>DD/MM/YYYY (31/01,                                                                                                    | /2018)                     |    |
| Society Registration Act 1860 ter Registration No Public Trust Act 1950 ter Registration No                                                                                                 | Registration Date<br>DD/MM/YYYY (31/01,<br>Registration Date                                                                                           | /2018)                     |    |
| Society Registration Act 1860 tter Registration No Public Trust Act 1950 tter Registration No                                                                                               | Registration Date DD/MM/YYYY (31/01, Registration Date DD/MM/YYYY (31/01,                                                                              | /2018)<br>/2018)           |    |
| Society Registration Act 1860 ter Registration No Public Trust Act 1950 ter Registration No Company Act 2013                                                                                | Registration Date DD/MM/YYYY (31/01, Registration Date DD/MM/YYYY (31/01, DD/MM/YYYY (31/01,                                                           | /2018)<br>/2018)           |    |
| Society Registration Act 1860 nter Registration No Public Trust Act 1950 nter Registration No Company Act 2013 nter Registration No                                                         | Registration Date<br>DD/MM/YYYY (31/01,<br>Registration Date<br>DD/MM/YYYY (31/01,<br>Registration Date                                                | /2018)<br>/2018)           |    |
| Society Registration Act 1860         Inter Registration No         Public Trust Act 1950         Inter Registration No         Company Act 2013         Inter Registration No              | Registration Date<br>DD/MM/YYYY (31/01,<br>Registration Date<br>DD/MM/YYYY (31/01,<br>Registration Date<br>DD/MM/YYYY (31/01,                          | /2018)<br>/2018)<br>/2018) |    |
| Society Registration Act 1860  Inter Registration No Public Trust Act 1950 Inter Registration No Company Act 2013 Inter Registration No Hend OTP *                                          | Registration Date<br>DD/MM/YYYY (31/01,<br>Registration Date<br>DD/MM/YYYY (31/01,<br>Registration Date<br>DD/MM/YYYY (31/01,                          | /2018)<br>/2018)<br>/2018) |    |
| Society Registration Act 1860  Inter Registration No  Public Trust Act 1950 Inter Registration No Company Act 2013 Inter Registration No Evend OTP * Send OTP                               | Registration Date         DD/MM/YYYY (31/01,         Registration Date         DD/MM/YYYY (31/01,         Registration Date         DD/MM/YYYY (31/01, | /2018)<br>/2018)<br>/2018) |    |
| Society Registration Act 1860  Inter Registration No  Public Trust Act 1950 Inter Registration No  Company Act 2013 Inter Registration No  Send OTP * Send OTP  eate Profile                | Registration Date         DD/MM/YYYY (31/01,         Registration Date         DD/MM/YYYY (31/01,         Registration Date         DD/MM/YYYY (31/01, | /2018)<br>/2018)<br>/2018) |    |
| Society Registration Act 1860 Inter Registration No Public Trust Act 1950 Inter Registration No Company Act 2013 Inter Registration No Seend OTP * Send OTP Eate Profile Create User Name * | Registration Date<br>DD/MM/YYYY (31/01,<br>Registration Date<br>DD/MM/YYYY (31/01,<br>Registration Date<br>DD/MM/YYYY (31/01,                          | /2018)<br>/2018)           |    |

## STEP 4 Login with User-ID and Password.

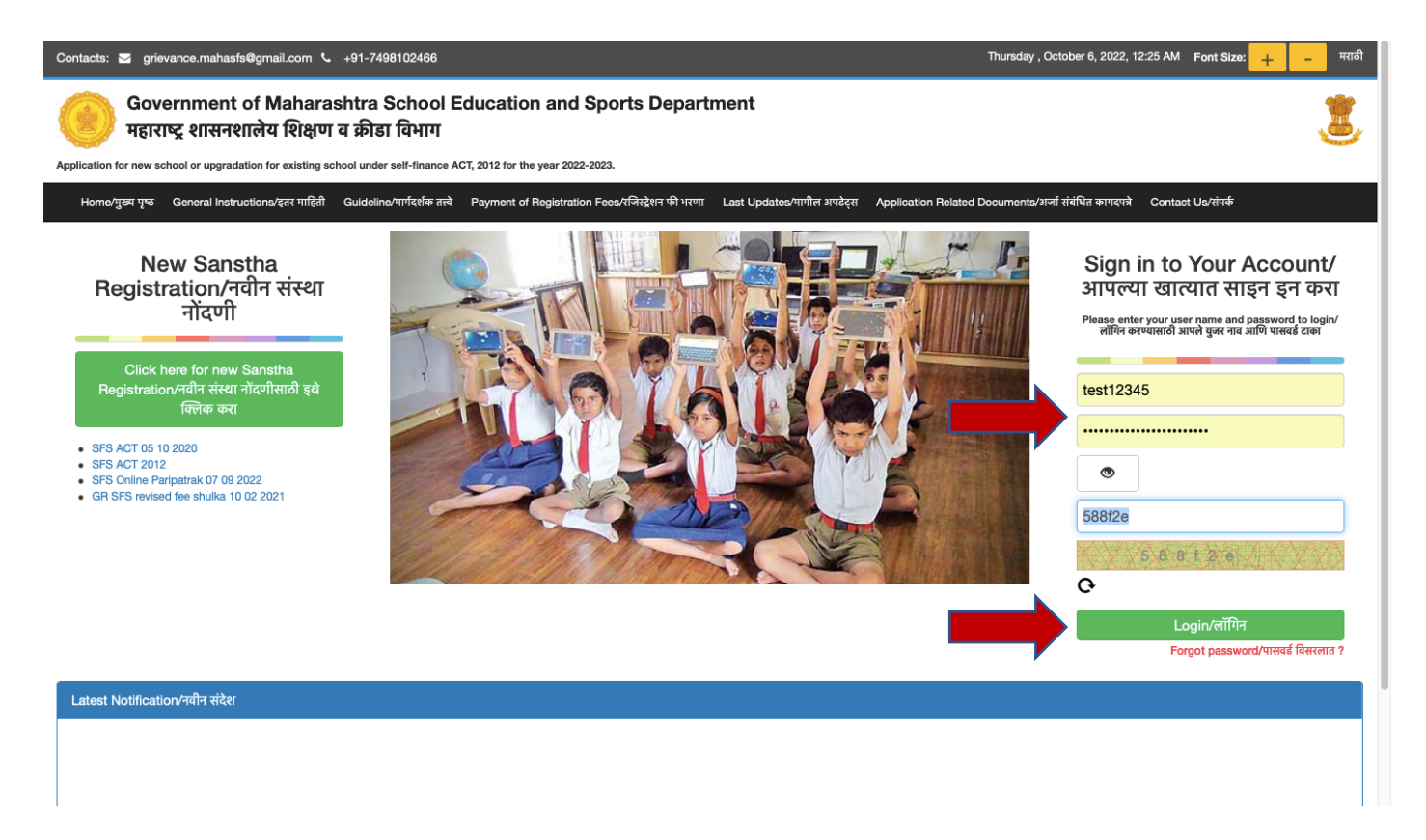

# STEP 5 After Login, Click on Sanstha from the Left Menu

| ≡ 🧼 Govern<br>Schoo | nment o<br>I Educa | of Maharastra<br>ation and Sports Depa | rtment       |                                 | 🖂 grievance | e.mahasfs@gmail.c    | om 📞 4                  | +91-7498102466  | 🜔 My Profile 🛛 🕫          |
|---------------------|--------------------|----------------------------------------|--------------|---------------------------------|-------------|----------------------|-------------------------|-----------------|---------------------------|
| 🕹 Quick Links       |                    | Welcome: TEST SANSTHA                  |              |                                 |             |                      |                         | Last Logi       | 1: 06/10/2022 00:27:11 AM |
| Sanstha<br>③ School | •                  | Sanstha's details                      |              |                                 |             |                      |                         |                 |                           |
| » School Details    |                    | Sanstha Name<br>Mobile No              | TEST SANSTHA | Contact Person's Name Phone No  |             | RISHAB               | Registration<br>Website | Date            | 16/09/2022<br>NA          |
| » Print Form        |                    | Address Line 1                         | FVN,NV,MVD   | Address Line 2                  |             | NA                   | State                   |                 | MAHARASHTRA               |
|                     |                    | District/City                          | PUNE         | PIN                             |             | 456987               | Sanstha's Re            | egistrastion no | 202209160067              |
| Certificates        |                    | Society Registration Act 1860          | 4563214785   | Society Registration Act 1860 D | ate         | 01/11/2021           | Public Trust            | Act 1950        | 655412554555              |
| O COLIMORICO        |                    | Public Trust Act 1950 Date             | 07/12/2021   | Company Act 2013                |             | 556516535            | Company Ac              | ct 2013 Date    | 15/02/2022                |
|                     |                    | Minority Type                          |              | Minority                        |             |                      | Sanstha's SA            | ARAL id         | NA                        |
|                     |                    | Registration Status                    | Completed    | Recommended Status              |             | Approved             |                         |                 |                           |
|                     |                    | Latest Notifications                   | n Status     |                                 |             |                      |                         |                 |                           |
|                     |                    | Approved<br>1                          |              | Pending<br><b>3</b>             |             | Rejected<br><b>0</b> |                         | Resul           | omitted<br><b>0</b>       |

Click on Sanstha Registration from the Left Menu, then click on Add Members

| ≡ 🧼 Governr<br>School I | ment<br>Educa | of Mahar<br>ation and | astra<br>Sports Depart | ment            |                     | 🔽 grievan                 | ce.mahasfs@gmail.com | <b>\$</b> +91-7498102466 | 🔔 My Profile 🛭 📽          |
|-------------------------|---------------|-----------------------|------------------------|-----------------|---------------------|---------------------------|----------------------|--------------------------|---------------------------|
| 🕹 Quick Links           |               | Welcome: T            | EST SANSTHA            |                 |                     |                           |                      | Last Logir               | 1: 06/10/2022 00:27:11 AM |
| ⊖ Sanstha               | •             | Step-1<br>Sanstha Mem | ber                    | Step-2          | chedule-1 Documents | Step-3                    | ınt detail           | Step-4                   |                           |
| » Sanstha Registration  |               |                       |                        | Upload          |                     |                           |                      |                          |                           |
| » Print Form            |               | Add San               | stha member's pe       | ersonal details |                     |                           |                      |                          |                           |
|                         | •             |                       |                        |                 |                     |                           |                      |                          | Add Members               |
|                         | •             | 0.11                  | March of Name          | Destantion      | Oraclar             | A set to set to           | Provide Laboration   |                          |                           |
| ⊕ Certificates          | •             | Sr No                 | RAM                    | Secretary       | Male                | Aadhar No<br>789654123654 | RAM@RAM.COM          | 7896547896               | 5 Delete                  |
|                         |               | 2                     | SHYAM                  | President       | Male                | 789652365412              | SHYAM@SHYAM.COM      | 9996665558               | 3 Delete                  |
|                         |               | 3                     | CHETAN                 | Member 1        | Male                | 985645874565              | CHETAN@CHETAN.COM    | 658787986                | 5 Delete                  |
|                         |               | 4                     | REEMA                  | Member 2        | Female              | 666555888777              | REEMA@REEMA.COM      | 9998887774               | 4 Delete                  |
|                         |               |                       |                        |                 |                     |                           |                      |                          | Next                      |
|                         |               |                       |                        |                 |                     |                           |                      |                          |                           |
|                         |               |                       |                        |                 |                     |                           |                      |                          |                           |
|                         |               |                       |                        |                 |                     |                           |                      |                          |                           |
|                         |               |                       |                        |                 |                     |                           |                      |                          |                           |
|                         |               |                       |                        |                 |                     |                           |                      |                          |                           |
|                         |               |                       |                        |                 |                     |                           |                      |                          |                           |

# STEP 7

Fill in the Information of the Members in the Sanstha One by One and Click Next.

|                                                                | ernment o                                      | f Mahara            | astra                          |                            |             | 🐱 arieva                             | nce mabasfs@gmail.com S.                 | +91-7498102466                 |                    |
|----------------------------------------------------------------|------------------------------------------------|---------------------|--------------------------------|----------------------------|-------------|--------------------------------------|------------------------------------------|--------------------------------|--------------------|
| 🕹 Quick Links                                                  | Add Sansth                                     | a Members           |                                |                            |             |                                      | * Mar                                    | ked fields are mandatory       | 0/2022 00:27:11 AM |
| ⊙ Sanstha                                                      | Instruction : In                               | this section, all   | officers under designatior     | n are mandatory. Other     | names ar    | e optional.                          |                                          |                                |                    |
| <ul> <li>» Sanstna Registrati</li> <li>» Print Form</li> </ul> | Member Full Na<br>(first, middle and<br>name)* | me<br>Hast          |                                |                            |             | Designation*                         | Select                                   | \$                             |                    |
|                                                                | Gender*                                        |                     | Select                         |                            | \$          | Aadhar No*                           |                                          |                                | Add Members        |
| ④ Grievance                                                    | Email id                                       |                     |                                |                            |             | Mobile No *                          |                                          |                                | Action             |
| ④ Certificates                                                 | 🗆 उपरोक्त संस्था कार                           | र्यकारणी मा.धर्मादा | य आयुकतां यांचे कडून मान्य व अ | धायावत असून. अनुसूची 1 प्र | माणे आहे. स | सदर बाबतीत वाद निर्माण झाल्यास सर्वर | न्वी जबाबदारी उपरोक्त नमूद संस्था चालकां | नी राहील याची हमी देण्यात येते | Delete             |
|                                                                |                                                |                     |                                |                            |             |                                      |                                          | Submit                         | Delete             |
|                                                                |                                                | 3                   | CHETAN                         | Member I                   | Male        | 985645874565                         | CHETAN@CHETAN.COM                        | 6587879865                     | Delete             |
|                                                                |                                                | 4                   | REEMA                          | Member 2                   | Female      | 666555888777                         | REEMA@REEMA.COM                          | 9998887774                     | Delete             |
|                                                                |                                                |                     |                                |                            |             |                                      |                                          |                                | Next               |
|                                                                |                                                |                     |                                |                            |             |                                      |                                          |                                |                    |
|                                                                |                                                |                     |                                |                            |             |                                      |                                          |                                |                    |
|                                                                |                                                |                     |                                |                            |             |                                      |                                          |                                |                    |
|                                                                |                                                |                     |                                |                            |             |                                      |                                          |                                |                    |
|                                                                |                                                |                     |                                |                            |             |                                      |                                          |                                |                    |

Upload Audit Reports/Registration Certificates/Balance Sheet/Authorization Letter Etc and click next.

| Governr<br>School             | ment o<br>Educa | of Maharastra<br>tion and Sports Departmen       | nt                                     | S grievan                                            | ce.mahasfs@gmail.com 📞 +4                             | 91-7498102466 <b>(2)</b> My Profile | 9    |
|-------------------------------|-----------------|--------------------------------------------------|----------------------------------------|------------------------------------------------------|-------------------------------------------------------|-------------------------------------|------|
| Quick Links                   |                 | Welcome: TEST SANSTHA                            |                                        |                                                      |                                                       | Last Login: 06/10/2022 00:2         | 27:1 |
| nstha<br>Sanstha Registration | •               | Step-1<br>-/Sanstha Member                       | Audit/Bylaws/Schedule-1 Docu<br>Upload | ments                                                | ount detail                                           | Step-4                              |      |
| Print Form                    |                 | Registered Sanstha/Trust Audi                    | t Report and By-laws I                 | Details                                              |                                                       |                                     |      |
| nool                          | •               | Registered Sanstha/Trust Audit Re                | eport                                  |                                                      |                                                       |                                     |      |
| evance                        | •               |                                                  | •                                      |                                                      |                                                       |                                     |      |
| tificates                     | •               | Last 3 Year Sanstha Audit Report                 | Year                                   | Select Option                                        | Upload Document                                       | View Document                       |      |
|                               |                 | Upload Financial year 2021-2022 Audit Report     | 2021-2022                              | OYes⊖No                                              | Choose File no file selected<br>Upload .pdf file only | <b>S</b>                            | Viev |
|                               |                 | Upload Financial year 2021-2022 Audit Report     | 2021-2022                              | <b>○</b> Yes◯No                                      | Choose File no file selected<br>Upload .pdf file only | <b>2</b>                            | Viev |
|                               |                 | Upload Financial year 2021-2022 Audit Report     | 2021-2022                              | OYes⊖No                                              | Choose File no file selected<br>Upload .pdf file only | <b>O</b>                            | Viev |
|                               |                 | Balance Amount As Per Last Audit                 | t                                      |                                                      |                                                       |                                     |      |
|                               |                 | By-laws Document<br>Upload By-laws Copy *        | Doc                                    | hoose File no file selected                          | Upload Document                                       | View Document<br>View               |      |
|                               |                 | Society Registration Act 1860                    |                                        |                                                      |                                                       |                                     |      |
|                               |                 | Upload Society Registration Act 1860 Certificate | e Do                                   | ocument                                              | Upload Document                                       | View Document                       |      |
|                               |                 | Upload Society Registration Act 1860 Certificate | e *                                    | Choose File no file selected<br>bload .pdf file only | ø                                                     | View                                |      |
|                               |                 | Public Trust Act 1950                            |                                        |                                                      |                                                       |                                     |      |
|                               |                 | Upload Public Trust Act 1950 Certificate         | Do                                     | ocument                                              | Upload Document                                       | View Document                       |      |
|                               |                 | Upload Public Trust Act 1950 Certificate *       | C<br>Up                                | Choose File no file selected<br>load .pdf file only  | Ø                                                     | View                                |      |
|                               |                 | Company Act 2013                                 |                                        |                                                      |                                                       |                                     |      |
|                               |                 | Upload Company Act 2013 Certificate              | Do                                     | ocument                                              | Upload Document                                       | View Document                       |      |
|                               |                 | Upload Company Act 2013 Certificate *            | C<br>Up                                | Choose File no file selected<br>load .pdf file only  | 0                                                     | View                                |      |
|                               |                 | Memorandum Of Association                        |                                        |                                                      |                                                       |                                     |      |
|                               |                 | Memorandum Of Association                        | Docu                                   | ment                                                 | Upload Document                                       | View Document                       |      |
|                               |                 | Memorandum Of Association *                      | Cho<br>Uploa                           | ose File no file selected<br>ad .pdf file only       | 0                                                     |                                     |      |
|                               |                 | Latest change report signed by As                | ssistant Charity Commis                | sioner                                               |                                                       |                                     |      |
|                               |                 | Latest change report signed by Assistant Charity | y Commissioner D                       | ocument                                              | Upload Document                                       | View Document                       |      |
|                               |                 | Latest change report signed by Assistant Charit  | y Commissioner *                       | Choose File no file selected                         | 8                                                     |                                     |      |

| itest copy of SCHEDULE I *                                                                                                    | Choose File no file selected<br>Upload .pdf file only                                                                           | 8               |               |
|----------------------------------------------------------------------------------------------------|----------------------------------------------------------------------------------------------------|-----------------|---------------|
| ance Sheet (Last Years)                                                                                                    |                                                                                                    |                 |               |
| alance Sheet (Last Years)                                                                                                    | Document                                                                                                    | Upload Document | View Document |
| alance Sheet (Last Years) *                                                                                                    | Choose File no file selected                                                                                                    | 8               |               |
|                                                                                                    | Upload .pdf file only                                                                                                    |                 |               |
| ance amount as per last balance sheet                                                                                                    | Upload .pdf file only                                                                                                    |                 |               |
| lance amount as per last balance sheet                                                                                                    | Upload .pdf file only                                                                                                    |                 |               |
| ance amount as per last balance sheet                                                                                                    | o submit application)                                                                                                    |                 |               |
| lance amount as per last balance sheet<br>thotization Letter by Sanstha (Applicant has power to                                                                                                    | o submit application)                                                                                                    |                 |               |
| ance amount as per last balance sheet<br>thotization Letter by Sanstha (Applicant has power to<br>uthotization Letter by Sanstha (Applicant has power to submit application)                                                                                                    | o submit application)                                                                                                    | Upload Document | View Document |
| ance amount as per last balance sheet<br>thotization Letter by Sanstha (Applicant has power to<br>uthotization Letter by Sanstha (Applicant has power to submit application)<br>uthotization Letter by Sanstha (Applicant has power to submit application) *                                                                    | Desubmit application)  Document  Choose File no file selected Upload .pdf file only                                             | Upload Document | View Document |
| lance amount as per last balance sheet<br>thotization Letter by Sanstha (Applicant has power to<br>uthotization Letter by Sanstha (Applicant has power to submit application)<br>uthotization Letter by Sanstha (Applicant has power to submit application) *<br>tter of untertaking: No disputes in Sanstha members            | Decument<br>Choose File on file selected<br>Upload .pdf file only<br>/Court Cases                                               | Upload Document | View Document |
| lance amount as per last balance sheet<br>thotization Letter by Sanstha (Applicant has power to<br>uthotization Letter by Sanstha (Applicant has power to submit application)<br>uthotization Letter by Sanstha (Applicant has power to submit application) *<br>tter of untertaking: No disputes in Sanstha members            | Document Choose File on file selected Upload .pdf file only /Court Cases                                                        | Upload Document | View Document |
| ance amount as per last balance sheet<br>thotization Letter by Sanstha (Applicant has power to<br>uthotization Letter by Sanstha (Applicant has power to submit application)<br>uthotization Letter by Sanstha (Applicant has power to submit application) *<br>tter of untertaking: No disputes in Sanstha members/Court Cases | Document Choose File only Court Cases Document Document Choose File on file selected Upload .pdf file only Court Cases Document | Upload Document | View Document |

Fill in the Bank Details / Upload Passbook / Upload Bank Statement and click next.

| ≡ 🧼 Governmer<br>School Edu        | t of Maharastra<br>cation and Sports Dep | partment                                                |                 | ☑ grievance.mahasfs@gma                                                                                                | ail.com 🌜 +91-7498102466                             | (1) My Profil      | le 🕸     |
|------------------------------------|------------------------------------------|---------------------------------------------------------|-----------------|----------------------------------------------------------------------------------------------------|------------------------------------------------------|--------------------|----------|
| 🕹 Quick Links                      | Welcome: TEST SANSTHA                    |                                                         |                 |                                                                                                    | Last Log                                             | in: 06/10/2022 00: | 27:11 AM |
| ⊖ Sanstha •                        | Step-1<br>-/Sanstha Member               | Step-2<br>-Audit/Bylaws/Schedule-1 D<br>Upload          | ocuments        | Step-3<br>Step-3 Step-3                                                                                                | Step-4                                               |                    |          |
| » Sanstha Registration             |                                          |                                                         |                 |                                                                                                    |                                                      |                    |          |
| » Print Form                       |                                          |                                                         |                 |                                                                                                    | * Mai                                                | ked fields are ma  | andatory |
| ⊕ School ◀                         | Registered Sanstha/T                     | rust's Bank account details                             |                 |                                                                                                    |                                                      |                    |          |
|                                    | Saving/Current accou                     | nt details*                                             |                 |                                                                                                    |                                                      |                    |          |
| <ul> <li>O Certificates</li> </ul> | Bank/Post Office Name*                   | KALA MAHAL                                              |                 | Branch                                                                                                    | KALA MAHAL                                           |                    |          |
|                                    | IFSC Code*                               | KALA0000108                                             |                 | Type of Account*                                                                                                    | Current                                              |                    | *        |
|                                    | Account Number*                          | 999888666555444888                                      |                 | Latest updated amount in<br>account*                                                                                   | 600000.00                                            |                    |          |
|                                    | Transaction Date*                        | 12/09/2022                                              |                 | Instructions:Upload<br>scanned copy of the first<br>page of passbook and<br>page containing current<br>updated entry.* | Choose File no file selected Upload .pdf file only 🤗 |                    |          |
|                                    | Bank Statement*                          | Choose File no file selected<br>Upload .pdf file only 🤡 |                 |                                                                                                    | -                                                    |                    | Vext     |
|                                    | Sr No Bank/Post Office Name              | Branch IFSC Code                                        | Type of Account | Account Number                                                                                                    | Latest updated amount in account                     | Document Type      | View     |
|                                    | 1 KALA MAHAL                             | KALA MAHAL KALA0000108                                  | 179256          | 999888666555444888                                                                                                    | 60000.00                                             | Passbook           | view     |

## STEP 10 Click on Add Fixed Deposit

| ≡ 🧼 Govern<br>School         | ment<br>Educ | of Mal<br>ation a | harastra<br>Ind Sports Dep | artme         | nt                             |                    | ☑ grievance.           | mahasfs@gmail.com        | <b>\$</b> +91-7498102466    | (2) My Profile    | ¢,       |
|------------------------------|--------------|-------------------|----------------------------|---------------|--------------------------------|--------------------|------------------------|--------------------------|-----------------------------|-------------------|----------|
| 🕹 Quick Links                |              | Welcon            | ne: TEST SANSTHA           |               |                                |                    |                        |                          | Last Login                  | 06/10/2022 00:2   | 7:11 AM  |
|                              | •            | Step-1            | )<br>Member                |               | Step-2<br>                     | uments             | Step-3<br>Bank Account | detail                   | Step-4                      |                   |          |
| » Sanstha Registration       |              |                   |                            |               |                                |                    |                        |                          |                             |                   |          |
| » Print Form                 |              |                   |                            |               |                                |                    |                        |                          |                             | Add Fixed Deposit | t detail |
| <ul> <li>④ School</li> </ul> | •            | Fixed             | Deposit detai              | s             |                                |                    |                        |                          |                             |                   |          |
|                              | •            |                   | -                          |               |                                |                    |                        |                          |                             |                   | _        |
| ⊕ Certificates               | 4            | Sr No             | Bank/Post Office Name      | Branch        | Amount In Sanstha Account(Rs.) | Fixed Deposit Cert | tificate Number        | Fixed Deposit Start Date | Fixed Deposit Maturity Date | Sanstha Name      | Status   |
| -                            |              | 1                 | KALA MAHAL                 | KALA<br>MAHAL | 8000000.00                     | FGTER7896541FD     | OG                     | 01/09/2021               | 11/09/2026                  | TEST<br>SANSTHA   | Approv   |
|                              |              | _                 |                            |               |                                |                    |                        |                          |                             |                   |          |
|                              |              |                   |                            |               |                                |                    |                        |                          |                             | Print For         | m        |
|                              |              |                   |                            |               |                                |                    |                        |                          |                             |                   |          |
|                              |              |                   |                            |               |                                |                    |                        |                          |                             |                   |          |
|                              |              |                   |                            |               |                                |                    |                        |                          |                             |                   |          |
|                              |              |                   |                            |               |                                |                    |                        |                          |                             |                   |          |

## STEP 11 Fill Fixed Deposit Details, Upload Fixed Deposit Certificate

| ≡ Oover<br>Sch     | nment of Maharastra                             |                         | 🐱 orievance i                                                                       | t. +91-7498102466 د. +91-7498102466 د.                  | My Profile 🕸           |
|--------------------|-------------------------------------------------|-------------------------|-------------------------------------------------------------------------------------|---------------------------------------------------------|------------------------|
| 🕹 Quick Links      |                                                 |                         |                                                                                     | ** Marked fields are mandatory                          | 5/10/2022 00:27:11 AM  |
| ∋ Sanstha          | Bank/Post Office Fixed Dep                      | oosit details           |                                                                                     |                                                         |                        |
| Sanstha Registrati | Bank/Post Office name *                         |                         | Bank/Post Office Branch name*                                                       |                                                         |                        |
| Print Form         | Total Fixed Deposit Amount(Rs)*                 |                         | Fixed Deposit Certificate                                                           |                                                         | d Fixed Deposit detail |
| hool               | Fixed Deposit Start Date*                       | DD/MM/YYYY (31/01/2018) | Fixed Deposit Maturity Date*                                                        | DD/MM/YYYY (31/01/2018)                                 |                        |
| evance             |                                                 |                         | (Maturity date cannot be less<br>than 36 months from the date of<br>fixed deposit.) |                                                         | Sanstha Name Status    |
| es                 | Name mentioned in the Fixed<br>Deposit receipt* | TEST SANSTHA            | Upload Fixed Deposit Certificate*                                                   | Choose File no file selected<br>Upload .pdf file only 😒 | TEST Approv<br>SANSTHA |
|                    |                                                 |                         |                                                                                     | Submit                                                  | _                      |
|                    |                                                 |                         |                                                                                     |                                                         | Print Form             |
|                    |                                                 | Deposit Ame             | ount for Corpus Fund                                                                |                                                         |                        |
|                    |                                                 |                         |                                                                                     |                                                         |                        |
|                    |                                                 |                         |                                                                                     |                                                         |                        |
|                    |                                                 |                         |                                                                                     |                                                         |                        |
|                    |                                                 |                         |                                                                                     |                                                         |                        |

#### STEP 12

After clicking on SUBMIT button, Click on FINAL SUBMIT button to complete Sanstha Registration.

# Apply for LOI (Letter of Intent)

## STEP 13

Click on School from the Left Menu and select School Details. Click on Apply for School Registration

| ≡ 🥘 Governn<br>School E | nent<br>Educa | of Mahara<br>ation and | astra<br>Sports Dep | artment             |            |                     | 🖂 grievance.mał                   | asfs@gmail.com                                      | <b>\$</b> +91-7498102466                   | () My Profile          | ¢\$  |
|-------------------------|---------------|------------------------|---------------------|---------------------|------------|---------------------|-----------------------------------|-----------------------------------------------------|--------------------------------------------|------------------------|------|
| 🕁 Quick Links           |               | Welcome: T             | EST SANSTHA         |                     |            |                     |                                   |                                                     | Last Login:                                | 06/10/2022 00:27:1     | 1 AM |
| ⊕ Sanstha               | •             | School de              | etails              |                     |            |                     |                                   |                                                     |                                            |                        |      |
| ⊕ School                | •             | Advanced F             | Filter 🕇            |                     |            |                     |                                   |                                                     |                                            |                        |      |
| » School Details        |               |                        |                     |                     |            |                     |                                   |                                                     | Apply for                                  | School Registration    |      |
| » Print Form            |               | Show 10                | entries             |                     |            |                     |                                   |                                                     | Search:                                    |                        |      |
| ④ Grievance             | •             | Sr. No 🕸               | Registration No 1   | Registration Date 🗍 | District 1 | Name Of School 🗍    | Type Of School 🗍                  | Sub Type 🛛 🗍                                        | Status<br>District/ State/ Minister ,Schoo | l Education and Sports | 11   |
|                         | •             | 1                      |                     | 04/10/2022          | Ratnigiri  | BNVCBVCHMNB         | New School                        | PRIMARY TO<br>SECONDARY 1<br>TO 10                  | Pending/ Pending/ Pending                  |                        |      |
|                         |               | 2                      |                     | 04/10/2022          | Pune       | FIVE STAR<br>SCHOOL | Upgradation of<br>Existing School | HIGHER<br>SECONDARY 11<br>TO 12                     | Pending/ Pending/ Pending                  |                        |      |
|                         |               | <b>3</b>               | 0310220037          | 03/10/2022          | Amravati   | NEW SCHOOL FIVE     | New School                        | PRIMARY TO<br>HIGHER<br>SECONDARY 1<br>TO 12        | Pending/ Pending/ Pending                  |                        |      |
|                         |               | 4                      |                     | 03/10/2022          |            | NEW SCHOOL FIVE     | New School                        | PRIMARY TO<br>HIGHER<br>SECONDARY 1<br>TO 12        | Pending/ Pending/ Pending                  |                        |      |
|                         |               | 5                      |                     | 30/09/2022          | Akola      | MNFBJHBCDMW         | New School                        | PRIMARY- 1 TO 5                                     | Pending/ Pending/ Pending                  |                        |      |
|                         |               | 6                      |                     | 24/09/2022          |            | HDBCBD              | New School                        | Primary to Higher<br>Secondary 1 to<br>12 (Science) | Pending/ Pending/ Pending                  |                        |      |

## STEP 14

Fill in the Name of School. Select New School or Upgradation of Existing School and fill in the rest details as asked. In application type, select Apply for Letter of Intent and click next.

| ≡ 🧼 Gover<br>Schoo | nment<br>I Educ | of Maharastra<br>cation and Sports Depa | artment                  |               | ⊠ grievance.r    | nahasfs@gmail.com | <b>\$</b> +91-7498102466  | 🔔 My Profile 🛛 📽          |
|--------------------|-----------------|-----------------------------------------|--------------------------|---------------|------------------|-------------------|---------------------------|---------------------------|
| 🕹 Quick Links      |                 | Welcome: TEST SANSTHA                   |                          |               |                  |                   | Last Logi                 | n: 06/10/2022 00:27:11 AM |
| ⊖ Sanstha          | •               | Step-1                                  | Step-2                   | Step-3        | E Details        | Step-4            | Step-5<br>Von Ref<br>Fees | undable Registration      |
|                    | •               |                                         |                          |               |                  |                   |                           |                           |
| » School Details   |                 |                                         |                          |               |                  |                   | * Marl                    | ked fields are mandatory  |
| » Print Form       |                 | School type details                     |                          |               |                  |                   |                           |                           |
| ④ Grievance        | •               | Name of Proposed School *               | NEW SCHOOL FIVE          |               | School Type *    |                   | New School                | \$                        |
|                    | •               | Application for School type *           | PRIMARY TO HIGHER SECOND | ARY 1 TO 12 💲 | Stream *         |                   | Arts                      | \$                        |
|                    |                 | Affiliated Board *                      | CBSE                     | \$            | Apply For *      |                   | Apply For Letter of Inte  | int 🗘                     |
|                    |                 | Minority Status*                        | Yes                      | \$            | Minority Type    |                   | Religious Minority        | \$                        |
|                    |                 | Minority                                | Bauddha                  | \$            | Minority Certifi | cate No           | 456987458                 |                           |
|                    |                 | Sr. No                                  | School Sub Type          |               | Str              | eam               | Medium                    |                           |
|                    |                 |                                         |                          |               |                  |                   |                           | Next                      |
|                    |                 |                                         |                          |               |                  |                   |                           |                           |
|                    |                 |                                         |                          |               |                  |                   |                           |                           |
|                    |                 |                                         |                          |               |                  |                   |                           |                           |

Fill in the Address, select Area Type and click next.

| =                             | Governm<br>School E | ent<br>duca | of Maharastra<br>ation and Sports Depa | rtm | ent                           |           |       | grievance.ma   | hasfs@gmail.com                 | <b>\$</b> +91-749 | 8102466                    | (2) My Profile      | ¢\$     |
|-------------------------------|---------------------|-------------|----------------------------------------|-----|-------------------------------|-----------|-------|----------------|---------------------------------|-------------------|----------------------------|---------------------|---------|
| 🔥 Quick Lii                   | nks                 |             | Welcome: TEST SANSTHA                  |     |                               |           |       |                |                                 |                   | Last Login                 | : 06/10/2022 00:2   | 7:11 AM |
| Sanstha                       |                     | •           | Step-1<br>School details               | Ste | pp-2<br>chool Address details | Step-3    | TE De | etails         | Step-4<br>Fixed Deposit details |                   | Step-5<br>Non Refu<br>Fees | ndable Registration |         |
| School                        |                     | Ť           |                                        |     |                               |           |       |                |                                 |                   | * Mork                     | ad fieldo ara mai   | adatanı |
| » School Det                  | ails                |             | School Address                         |     |                               |           |       |                |                                 |                   | " Wark                     | eu neius are mai    | luatory |
| <ul><li>Ø Grievance</li></ul> |                     | •           | Proposed School Address Line 1 *       |     | NMBFJZXNV,DMF                 |           | ,     | Address Line 2 |                                 |                   |                            |                     |         |
|                               |                     | •           | Educational Division*                  |     | Amravati                      | ¢         | [     | District *     |                                 | Amravati          |                            |                     | \$      |
|                               |                     |             | Taluka*                                |     | AMRAVATI                      | \$        | (     | City/Village*  |                                 | DEORA             |                            |                     | \$      |
|                               |                     |             | PIN*                                   |     | 789654                        |           | (     | Cluster        |                                 | ANTORA            |                            |                     |         |
|                               |                     |             | Area Type*                             |     | Muincipal Corporation Area (  | Class A 🔹 |       |                |                                 |                   |                            |                     |         |
|                               |                     |             |                                        |     |                               |           |       |                |                                 |                   |                            | N                   | ext     |
|                               |                     |             |                                        |     |                               |           |       |                |                                 |                   |                            |                     |         |
|                               |                     |             |                                        |     |                               |           |       |                |                                 |                   |                            |                     |         |
|                               |                     |             |                                        |     |                               |           |       |                |                                 |                   |                            |                     |         |
|                               |                     |             |                                        |     |                               |           |       |                |                                 |                   |                            |                     |         |

# STEP 16

Fill in the Land Details, Upload Land Documents ETC, and click next.

| = 🧼 Governm<br>School Ec   | ent<br>duca | of Maharastra<br>ation and Sports I                                                                   | Department                                                                                      |                           | 🖂 grievance                                                                                                    | e.mahasfs@gmail.com          | ६ +91-7498102466 🛛 🔔 My Profile                    | ¢       |  |
|----------------------------|-------------|----------------------------------------------------------------------------------------------------|-------------------------------------------------------------------------------------------------|---------------------------|----------------------------------------------------------------------------------------------------|------------------------------|----------------------------------------------------|---------|--|
| 🕹 Quick Links              |             | Welcome: TEST SANSTH                                                                                  | A                                                                                               |                           |                                                                                                    |                              | Last Login: 06/10/2022 00:2                        | 7:11 AM |  |
|                            | Step-1      |                                                                                                    | Step-2<br>School Address details                                                                | Step-3                    |                                                                                                    | Step-4                       | Step-5                                             |         |  |
|                            | •           |                                                                                                    |                                                                                                 |                           |                                                                                                    |                              | 1665                                               |         |  |
| » School Details           |             |                                                                                                    |                                                                                                 |                           |                                                                                                    |                              | * Marked fields are mar                            | ndatory |  |
| » Print Form               |             | Land Details                                                                                          |                                                                                                 |                           |                                                                                                    |                              |                                                    |         |  |
| Grievance     Gritificates |             | 1:- Type of land* OLand a sansth                                                                      |                                                                                                 |                           | •<br>Land owned by<br>sanstha                                                                                                    | C<br>Registered<br>LeaseDeed |                                                    |         |  |
| • Certificates             | •           | 2:-Required land for the prop                                                                         | oosed school (Minimum required land for the pr                                                  | oposed school)*           | Information : Required Land for proposed School: (1) For all Municipal Corporations and in areas of all A grade municipalities in the State, minimum 500 Sq.mtr. (2) In remaining all areas, minimum One Acre/ 4000 Sq.mtr. |                              |                                                    |         |  |
|                            |             | 3:- Total Land in R(are), Ente<br>Are, basic unit of area in the<br>0.0247 acre *                     | r land details in R(are)(Upload Land Documents<br>metric system, equal to 100 square meters and | i)<br>I the equivalent of | 500                                                                                                    | Calculation                  | Upload Land Document* Choose File no file selected |         |  |
|                            |             | 4:- Land available for Propos                                                                         | sed School out of total land (Upload Hamipatra)                                                 | *                         | 200                                                                                                    | Calculation                  | Upload Hamipatra*                                  |         |  |
|                            |             | 5:- Whether Land is reserved<br>Document)                                                             | I for school purpose? if yes, (Enter Authority nar                                              | ne& Upload                | ⊖Yes ⊖No                                                                                                    |                              | Upload Land Document                               |         |  |
|                            |             | 6:-Whether land is mortgaged? If yes, enter name of the bank and upload latest loan account statement |                                                                                                 |                           | ○ Yes ○ No<br>Outstanding Loan amount as on date                                                                                                    |                              | Upload Latest Loan Account Statement               |         |  |
|                            |             | 8:-Upload Photo of the Prop<br>Upload only .jpg/.jpeg/.png                                            | osed School land area*<br>or .gif file                                                          |                           |                                                                                                    |                              | Choose File no file selected                       |         |  |
|                            |             | 10:-Enter survey number*                                                                              |                                                                                                 |                           | 123456                                                                                                    |                              |                                                    |         |  |
|                            |             | 11:-Enter Stamp Registration                                                                          | n Number*                                                                                       |                           | 123                                                                                                    |                              |                                                    |         |  |
|                            |             | 12:-Enter Registrar Office*                                                                           |                                                                                                 |                           | 1234                                                                                                    |                              |                                                    |         |  |
|                            |             |                                                                                                    |                                                                                                 |                           |                                                                                                    |                              | Ne                                                 | ext     |  |

Select Fixed Deposit from which amount will be reserved for the school, check the undertaking, and click next.

| ≡ 🧼 Governi<br>School | nent<br>Educ | of Maharastra<br>ation and Sports Department                                                                                                    | ☑ grievance.mahasfs@gmail.com                                                                                       | 📞 +91-7498102466 🛛 🔔 My Profile 📽                                                                   |
|-----------------------|--------------|----------------------------------------------------------------------------------------------------|----------------------------------------------------------------------------------------------------|----------------------------------------------------------------------------------------------------|
| 🕹 Quick Links         |              | Welcome: TEST SANSTHA                                                                                                    | _                                                                                                    | Last Login: 06/10/2022 00:27:11 AM                                                                  |
|                       | •            | Step-1         Step-2         Step-3           vSchool details         v School Address details         v Land Detail                                                                                                    | s / RTE Details X Fixed Deposit detail                                                                              | Is X Non Refundable Registration<br>Fees                                                            |
| ⊕ School              | •            |                                                                                                    |                                                                                                    |                                                                                                    |
| » School Details      |              |                                                                                                    |                                                                                                    | * Marked fields are mandatory                                                                       |
| » Print Form          |              | Fixed Deposit details                                                                                                    |                                                                                                    |                                                                                                    |
|                       | •            | School Sub Type* PRIMARY TO HIGHER SECONDARY 1 TO 12                                                                                                    |                                                                                                    |                                                                                                    |
|                       | •            | Area Type Muincipal Council Area Class A                                                                                                    |                                                                                                    |                                                                                                    |
|                       |              | Amount of Fixed Deposit Rs. 1000000.00<br>Required                                                                                                    |                                                                                                    |                                                                                                    |
|                       |              | Deposit Am                                                                                                    | ount for Corpus Fund                                                                                                |                                                                                                    |
|                       |              | Show 10 + entries                                                                                                    |                                                                                                    | Search:                                                                                             |
|                       |              | Sr. No 11 Fixed 11 Fixed Deposit 11 Fixed Deposit 11 Deposit No Start Date Closing Date 1                                                                                                    | ank ↓† Branch ↓† Total Fix<br>ame Name Deposit                                                                      | red [] Available [] Select Fixed []<br>Amount Balance Deposit                                       |
|                       |              | 1 FGTER7896541FDG 01/09/2021 11/09/2026 H                                                                                                    | ALA MAHAL KALA MAHAL 8000000                                                                                        | 0.00 2400000.00                                                                                     |
|                       |              | Showing 1 to 1 of 1 entries<br>Declaration                                                                                                    |                                                                                                    | Press 3 Next                                                                                        |
| -                     |              | I hereby declare that all information furnished in this application is true, compl<br>found false or incorrect, or ineligibility being detected, I fully own the responsi<br>action as per the rules and guidelines mentioned in their policy and treat the app | te and correct to the best of my knowledge<br>jlity of details of the Registration of the se<br>ication as invalid. | e and belief. In the event of any information being chool. The department may then take appropriate |

## STEP 18

Select Payment Mode Online/Offline. Fill in the Details and Upload the Receipt. Click Submit to complete the school registration.

| ≡ 🧼 Governmer<br>School Edu | nt of Maharastra<br>Ication and Sports Departm                                                                                                    | nent                                 | 🖂 grievano                     | ce.mahasfs@gmail.com         | +91-7498102466 🜔 My Profile 🕫         |
|-----------------------------|----------------------------------------------------------------------------------------------------|--------------------------------------|--------------------------------|------------------------------|---------------------------------------|
| 🕹 Quick Links               | Welcome: TEST SANSTHA                                                                                                    |                                      |                                |                              | Last Login: 06/10/2022 00:27:11 AM    |
|                             | Step-1 Str<br>School details St                                                                                                    | ichool Address details               | ✓ Land Details / RTE Details   | Step-4                       | Step-5<br>Non Refundable Registration |
|                             |                                                                                                    |                                      |                                |                              |                                       |
| » School Details            | Enter Payment details                                                                                                    |                                      |                                |                              |                                       |
| » Print Form                | click here to pay https://gras.mahakosh                                                                                                    | h.gov.in/echallan/                   |                                |                              |                                       |
|                             | Fee Offline Payment (Fee payment the payment the pa | hrough bank) OFee Online Pa          | yment (Fee payment through cre | edit/debit card and net banl | king)                                 |
|                             | Enter Fee Related details $\rightarrow$                                                                                                    |                                      |                                |                              |                                       |
|                             | Non refundable registration fee amo                                                                                                    | ount Rs.:150000.00                   |                                |                              |                                       |
|                             | Please refer to the revised GR for school                                                                                                    | ol registration fees.Click here to v | iew the document.              |                              |                                       |
|                             | Enter CIN No * 00040                                                                                                    | 0572018012547517                     | Enter GRN                      | * MH0                        | 009008010201819M                      |
|                             | Upload Payment Receipt or Challan Copy:                                                                                                    | * Choose File No fi                  | le selected                    |                              |                                       |
|                             |                                                                                                    |                                      |                                |                              | Submit                                |
|                             |                                                                                                    |                                      |                                |                              | · · · · · · · · · · · · · · · · · · · |

After Submission a registration no will be generated and can be viewed in the School Details Section, by selecting the same from the left menu.